## SPF-Appen

När Appen är installerad på din telefon så ger den dig information om nyheter från Förbundet, Distriktet och den egna föreningen. Nyheterna kommer som en avisering i telefonen. Du når också praktiskt taget all information som finns på föreningens hemsida.

Här kommer en liten handledning för att installera Appen.

Installera SPF-appen i telefonen från appen "Play Butik", (Android-telefoner)

(I Apples Iphone heter den App Store)

(Där du normalt hämtar och installerar appar)

Klicka på sökraden högst upp för att få upp tangentbordet. Där skriver du "spf".

Det räcker oftast med detta - då får du förslag på "spf seniorerna".

Klicka på det förslaget. Då ser du SPF Seniorernas app.

Klicka på "Installera" och vänta tills du får meddelandet "Öppna".

Nu finns appen i din telefon med ikonen "SPF"

Öppna appen och gör några inställningar. T ex din egen förening.

Första gången ska du börja med att ställa in din egen förening.

Klicka på de tre strecken som ligger uppe till vänster i bilden som visas.

Börja med att välja förening.

När du väljer "Välj Förening" så visas alla föreningar i vårt distrikt, i bokstavsordning.

Bläddra ner tills du ser SKARA (och Björndammen)

Klicka på "VÄLJ"

Öppna sedan "Inställningar"

Se till att reglaget för "Tillåt notiser" är satt åt höger.

Du kan också här ställa in den storlek på text som passar dig.

Stäng sidan "Inställningar" med krysset uppe till höger.

Nu ska du se Skaras första sida. Klicka på Hjärtat till höger i bilden för att lägga den som favorit. Då kommer Skaras sida upp automatiskt nästa gång du startar Appen.

Under bilden finns 3 Rubriker: NYHETER LÄNKAR SIDOR

Har du valt NYHETER ser du de aviseringar som har kommit.

Är det många får du rulla ner.

För att läsa en nyhet – klicka på den. Är det mycket text får du rulla även här.

Från Förbundet är markerat med rött, Distriktet = blått, Föreningen = grönt

Det går att filtrera nyheter, men jag rekommenderar att Alla är valt. Då missar man inget. Du återgår med "Bakåttangenten" på telefonen när du läst en nyhet.

Under "SIDOR" finns länkar till hemsidan.

För att avsluta SPF-Appen får du i nuläget trycka "Bakåttangenten" eller "Hemknappen" på telefonen.

Lycka till! Sune Wallström <u>sune.wallstrom@gmail.com</u> Tel. 070 541 50 23